วิธีการค้นหาค่า Citation per Publication ของวารสารในฐาน Scopus สำหรับโครงการวิจัยสายสังคมศาสตร์ฯ

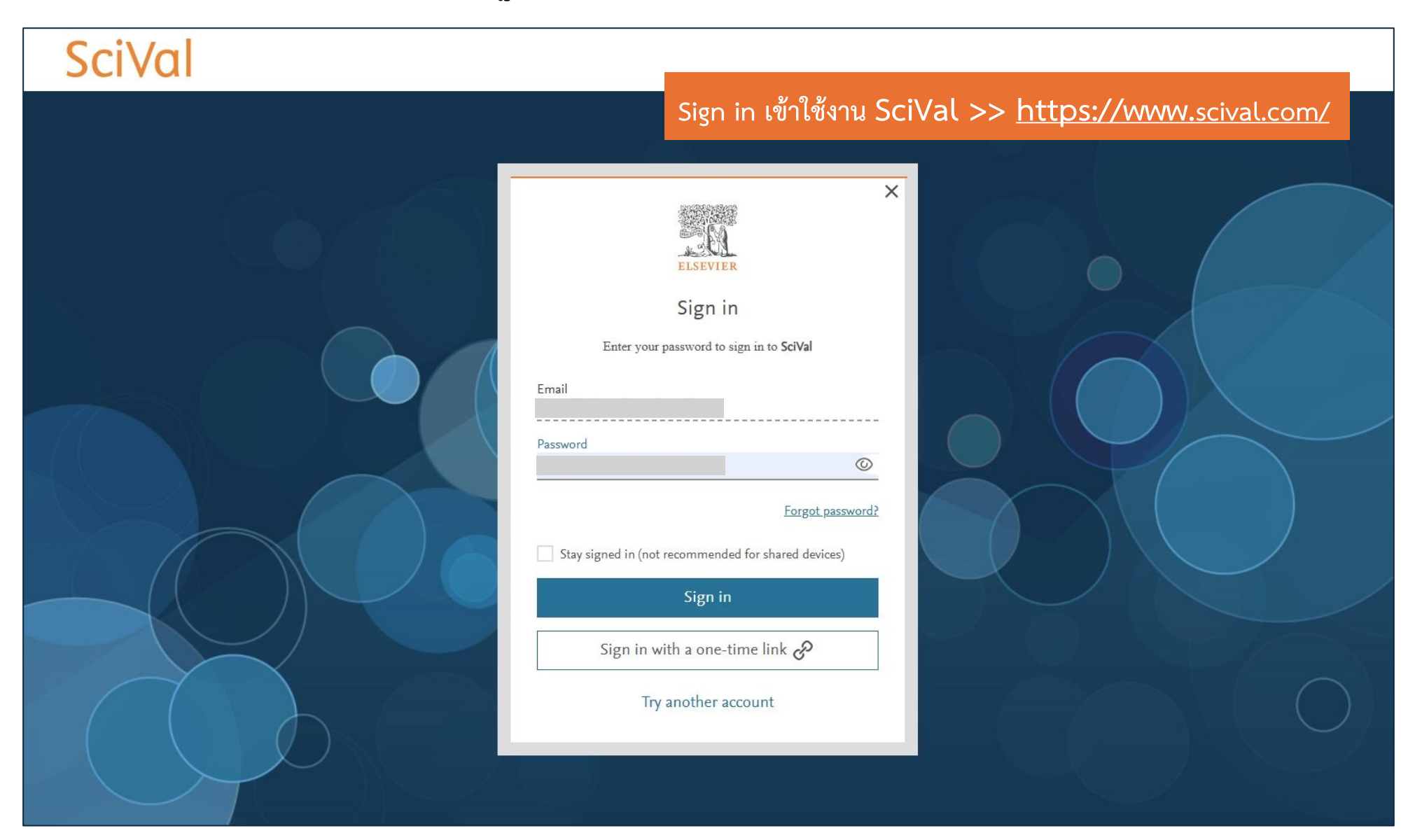

|                                                                                                    |                                                                             |                                                                                                    |                                                                              | 1. เปทเมนู                                    | Compare เลอก              | All metrics            |
|----------------------------------------------------------------------------------------------------|-----------------------------------------------------------------------------|----------------------------------------------------------------------------------------------------|------------------------------------------------------------------------------|-----------------------------------------------|---------------------------|------------------------|
| . 0                                                                                                    | SciVal 10                                                                   |                                                                                                    |                                                                              | Explore Compare ^ Reporting                   | My SciVal Scopus ⊅        | 0 <sup>90</sup> 🖻 KS   |
| <b>Be</b>                                                                                                    | - 2024 All subject areas                                                    | ✓ ASJC ● û                                                                                                    |                                                                              | Benchmark<br>All metrics<br>Ranking metrics   |                           | Data sources           |
| <ul> <li>&lt;=</li> <li>&lt;</li> <li></li> <li><td>Scopus Sources         ٤ ENTITIES         Search       Q         Select all      </td><td>To populate the chart/table, select</td><td>one or more entities via the selection panel on the left.<br/>Gave metric set</td><td>o<sup>O</sup> Bubble size ∽<br/>Not available</td><td>Δ Matrix midanan — 1 Adda</td><td>- Ponnetion - Former t</td></li></ul> | Scopus Sources         ٤ ENTITIES         Search       Q         Select all | To populate the chart/table, select                                                                             | one or more entities via the selection panel on the left.<br>Gave metric set | o <sup>O</sup> Bubble size ∽<br>Not available | Δ Matrix midanan — 1 Adda | - Ponnetion - Former t |
|                                                                                                    |                                                                             | Metrics details<br>↓ y-axis: Scholarly Outy<br>Types of public<br>↓ x-axis: Publication Ye<br>incomplete year ĵ | Publication Year<br>put 🔹<br>cations included: all.                          |                                               |                           |                        |

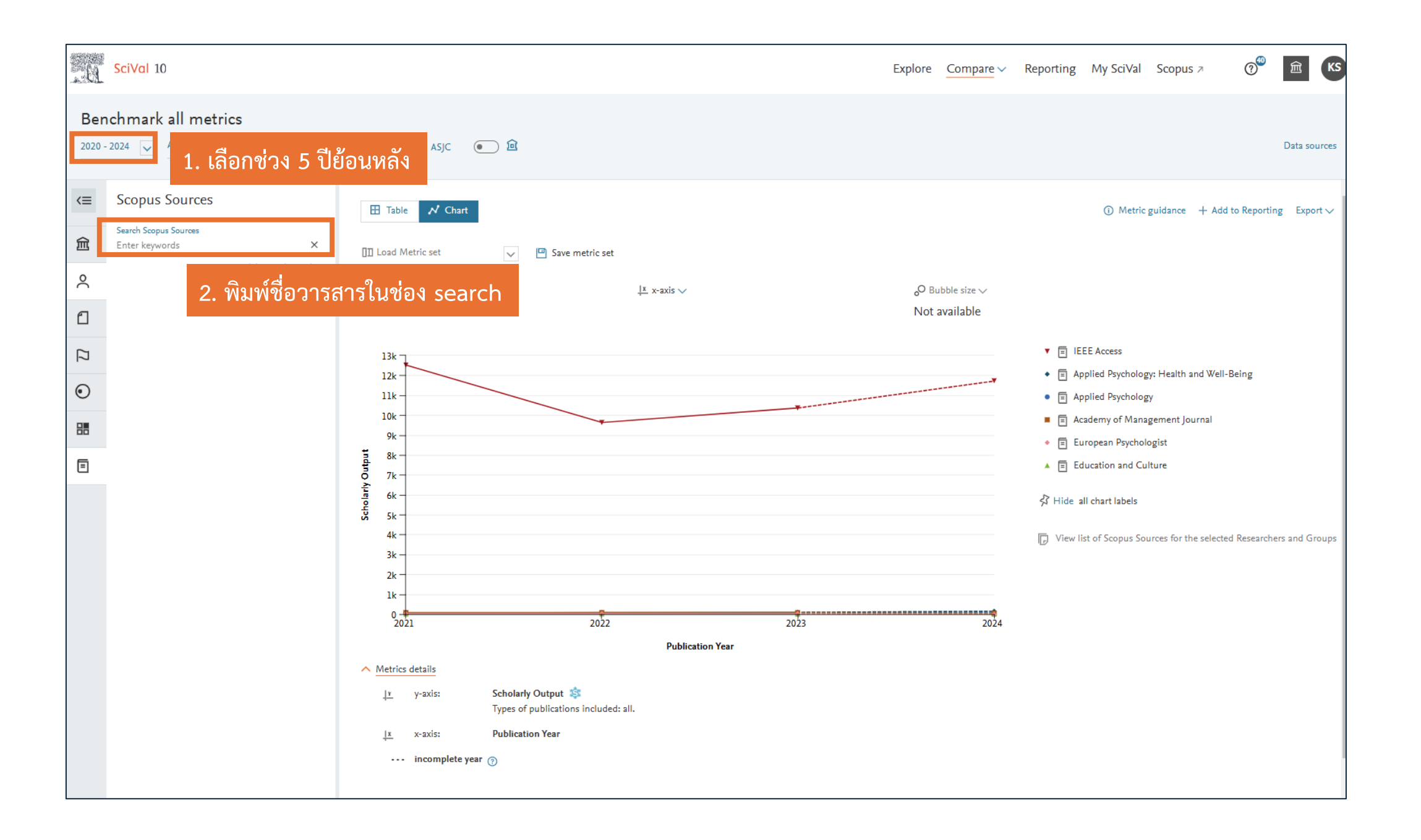

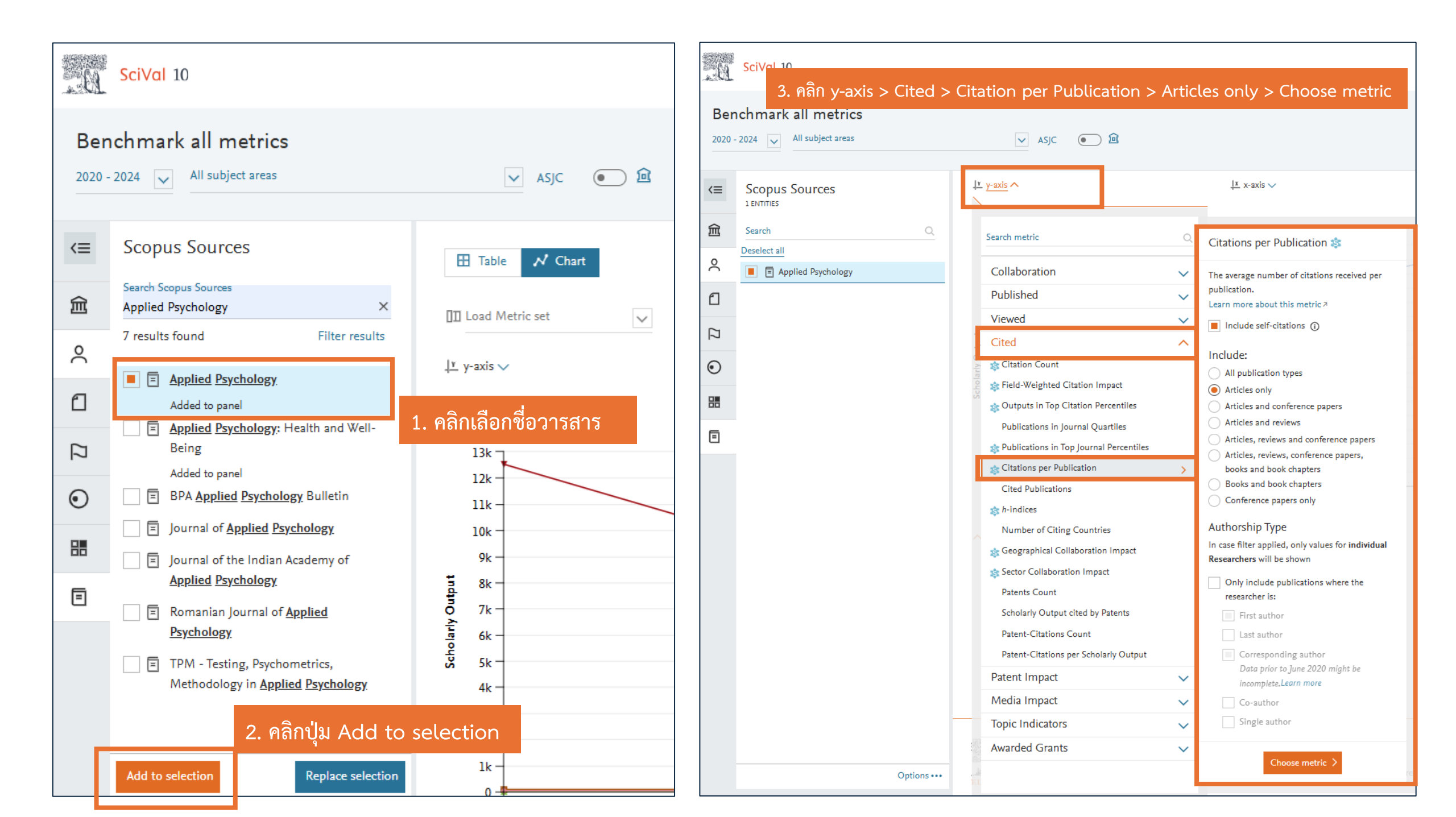

| <u>D.</u>                                                       | SciVal 10                                                                                                    |                                                                           |                           |                         | Explore Compare ~                          | Reporting My S | SciVal Scopus ⊅       | (? <sup>€</sup>       |  |
|-----------------------------------------------------------------|----------------------------------------------------------------------------------------------------|---------------------------------------------------------------------------|---------------------------|-------------------------|--------------------------------------------|----------------|-----------------------|-----------------------|--|
| Benchmark all metrics<br>2020 - 2024 V All subject areas V ASJC |                                                                                                    |                                                                           |                           |                         |                                            |                |                       | Data sources          |  |
| <≡                                                              | Scopus Sources                                                                                                    |                                                                           | ดงผลเป็นตาราง             | (Table)                 |                                            | 0              | Metric guidance + Add | to Reporting Export 🗸 |  |
| 俞                                                               | Search Q<br>Deselect all                                                                                                    | II Load Metric set                                                        | ∃ Manage multiple metrics | Add metric $\checkmark$ |                                            |                |                       |                       |  |
| £                                                               | Applied Psychology                                                                                                    | One metric over time: Citations per Publication V                         |                           |                         |                                            |                |                       |                       |  |
| []                                                              |                                                                                                    | Entity 🛧 🎻 Remove all                                                     | 2020                      | 2021                    | 2022                                       | 2023           | 2024                  | Overall               |  |
| ۲                                                               |                                                                                                    | <ul> <li>Applied Psychology</li> <li>Image: Applied Psychology</li> </ul> | 22.8                      | 19.2                    | 16.8                                       | 7.9            | 1.8                   | 12.2                  |  |
|                                                                 |                                                                                                    |                                                                           |                           |                         |                                            |                |                       |                       |  |
| ∃                                                               | 🕞 View list of Scopus Sources for the selected Researchers and Groups 2. ต่ารา                                                                                                    |                                                                           |                           |                         | เสดงค่า Citation per Publication ของวารสาร |                |                       |                       |  |
|                                                                 | <ul> <li>Metrics details</li> <li>Metric 1: Citations per Publication \$</li> <li>Types of publications included: Articles only. Self-citations included: yes.</li> <li>Metric 2: Publication Year</li> </ul> |                                                                           |                           |                         |                                            |                |                       |                       |  |